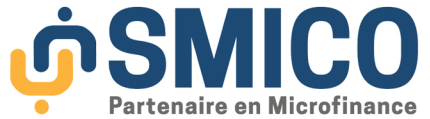

# GUIDE UTILISATEUR RECHARGER LA CARTE VISA MALI AVEC SMICO MOBILE

### Etape 1

Téléchargez l'application SMICO Mobile Connectez-vous à votre compte

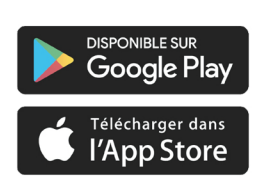

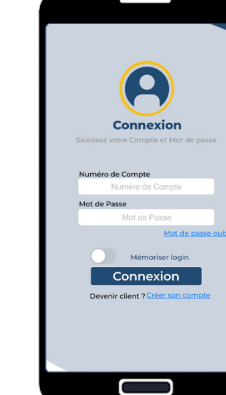

# Etape 2

Accédez à votre Carte, il vous suffit de cliquer sur le bouton "Ma carte" dans le menu principal.

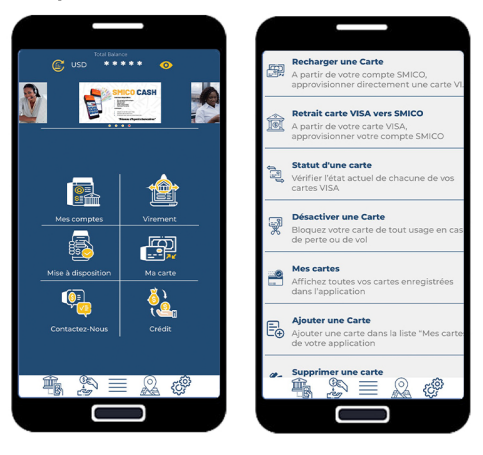

# Etape 5

Saisissez votre PIN secret SMICO Mobile puis VALIDER

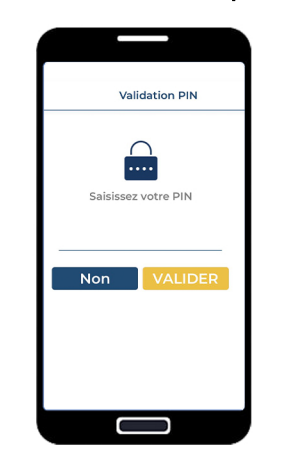

### Etape 3

Sélectionnez "Recharger une Carte" et remplissez les informations requises

| Émetteur                               | carce      | cpargine a Voe Ind avec Do | monation    |
|----------------------------------------|------------|----------------------------|-------------|
| Energine à vue ind avec Domicilia      | tion w     | SOLDE                      | • • USD     |
| congre a rae na aree pornena           |            | CARTE IN ORMAN CAME:       |             |
| C SOLDE                                | USD 📀      | Nouveau                    |             |
| CARTE N° Celulare Lante : 243976268395 |            | ID Carte                   | 4           |
| SÉLECTIONNEZ UNE CARTE                 | <b>v</b> 🔿 | Titulaire                  |             |
| ID Carte                               | 4 derni    | Enregistrer                | la carte    |
| Titulaire                              |            | Solde carte                |             |
| Enregistrer la ca                      | rte        |                            | м           |
| Solde carte                            | o 📖        | Commission                 |             |
|                                        | Montont    | M Minispane: 24397626839   |             |
| Commission                             | Montant    | Montant total              |             |
| N Privileer: 24397626839               |            | CONFIR                     | MER         |
| Montant total                          | 0 💽        |                            |             |
| CONFIRMER                              |            |                            |             |
|                                        |            |                            |             |
|                                        |            |                            |             |
|                                        |            |                            |             |
|                                        |            | SELECTIONNE                | Z UNE CARTI |
|                                        |            | Nouve                      | au          |

## **TRANSACTION REUSSIE**

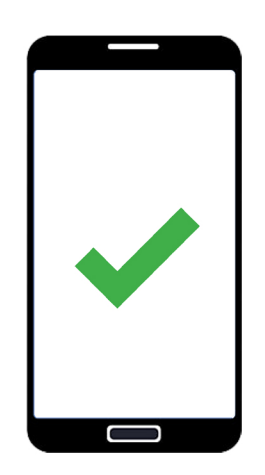

## **Etape 4** Saisir le montant à recharger

puis CONFIRMER

| <                          | Recharger une    | Carte     |
|----------------------------|------------------|-----------|
| Émetteur                   |                  |           |
| pargne à vue l             | nd avec Domicili | ation 🛛 🔻 |
|                            | *****            | USD 📀     |
| ARTE IN Cellulaire carte : |                  |           |
| Nouveau                    |                  | 🔹 🔿       |
| ID Carte                   |                  | 4 derni   |
| Titulaire                  |                  |           |
| Enre                       | egistrer la ca   | arte      |
| olde carte                 |                  | ۵ 🕥       |
|                            |                  | 20        |
| ommission                  |                  | o 🎯       |
| Phincipale: 24397626839    |                  | 20        |
| Mor                        | tant total       | 20 🕑      |
| , c                        | ONFIRME          | < _       |
| 1                          | 2                | 3         |
|                            | ABC              | DEF       |
| 4                          | 5                | 6         |
|                            |                  |           |
|                            |                  |           |